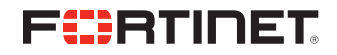

# AWS TRANSIT VPC WITH FORTIGATE NEXT-GENERATION FIREWALL

This Fortinet Transit VPC Deployment Guide covers architectural design details and configuration steps for deploying a Transit VPC on Amazon Web Services (AWS). It includes links to AWS CloudFormation templates that launch, configure, and deploy the needed AWS services to deploy the Transit VPC solution on AWS.

The guide is intended for IT infrastructure architects, administrators, and DevOps professionals who have practical experience architecting for AWS.

# **AWS TRANSIT VPC CONCEPT**

Transit VPC is a concept of having a Virtual Private Cloud (VPC) network with virtualized firewalls in AWS. The Transit VPC acts as the hub to all the traffic passing between the Spoke VPCs and the on-premises data center. For example, three branch offices ("spokes") connect to a central office (the "hub") over VPN links. The on-premises customer data center is a "spoke" from the perspective of the firewall inside the Transit VPC, with similar security and routing policies applied to it.

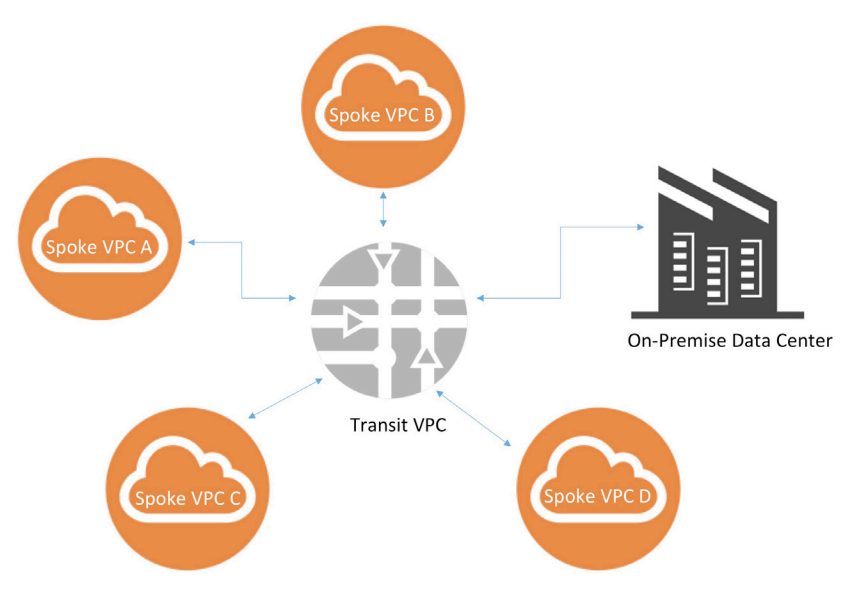

FIGURE 1: TRANSIT VPC CONCEPT

Amazon Virtual Private Cloud (Amazon VPC) provides customers with the ability to create as many virtual networks as they need, as well as different options for connecting those networks to each other and to non-AWS infrastructure. There are two common strategies for connecting multiple, geographically dispersed VPCs and remote networks to:

- Implement a hub-and-spoke network topology that routes all traffic through a network Transit center (a Transit VPC)
- Create a meshed network that uses individual connections between all networks.

Both approaches can create an efficient and available Transit network.

The Transit VPC in AWS consists of a VPC network that can be split into two or more subnets. Each of these subnets is associated with its own route tables and security groups. The Transit VPC is defined for an AWS Region, with the VPC subnets being equally divided among two Availability Zones per Region. This helps provide redundancy and high availability for the purposes of maintaining that high availability.

# TRANSIT VPC CLOUDFORMATION TEMPLATE

The Transit VPC is orchestrated and brought online using custom CloudFormation templates. The parameters for creating the components of Transit VPC are defined in the CloudFormation template.

# FORTINET TRANSIT VPC DEPLOYMENT IN AWS

As stated, one of the common strategies for connecting multiple, geographically dispersed VPCs and remote networks is to create a Transit VPC that serves as a global network Transit center.

A Transit VPC simplifies network management and minimizes the number of connections required to connect multiple VPCs and remote networks.

# FERTINET

DEPLOYMENT GUIDE: AWS TRANSIT VPC WITH FORTIGATE NEXT-GENERATION FIREWALL

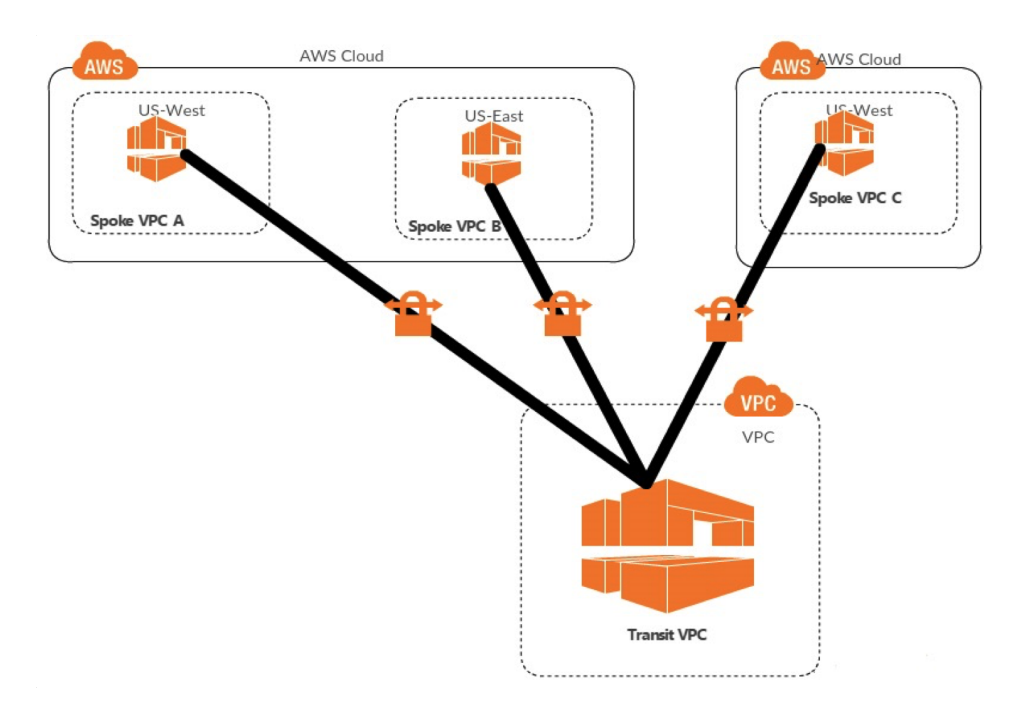

This design can save time and effort and reduce costs, as it is implemented virtually without the traditional expense of establishing a physical presence in a co-location Transit hub or deploying physical network gear.

The CloudFormation template configures and runs FortiGate in AWS. The solution below is used to display FortiGate's features in AWS:

- FortiGate VPN appliance in a typical hub-and-spoke network topology to connect multiple VPCs across Regions and Accounts
- Automate VPN connection configuration and setup as new spoke VPCs join the topology
- Support both BYOL and pay-as-you-go licensing options

#### **HIGH-LEVEL NETWORK ARCHITECTURE**

In the diagram below, each FortiGate will be connected to the entire Spoke VPCs independently and in a redundant manner. Both FortiGates operate in Active-Active mode.

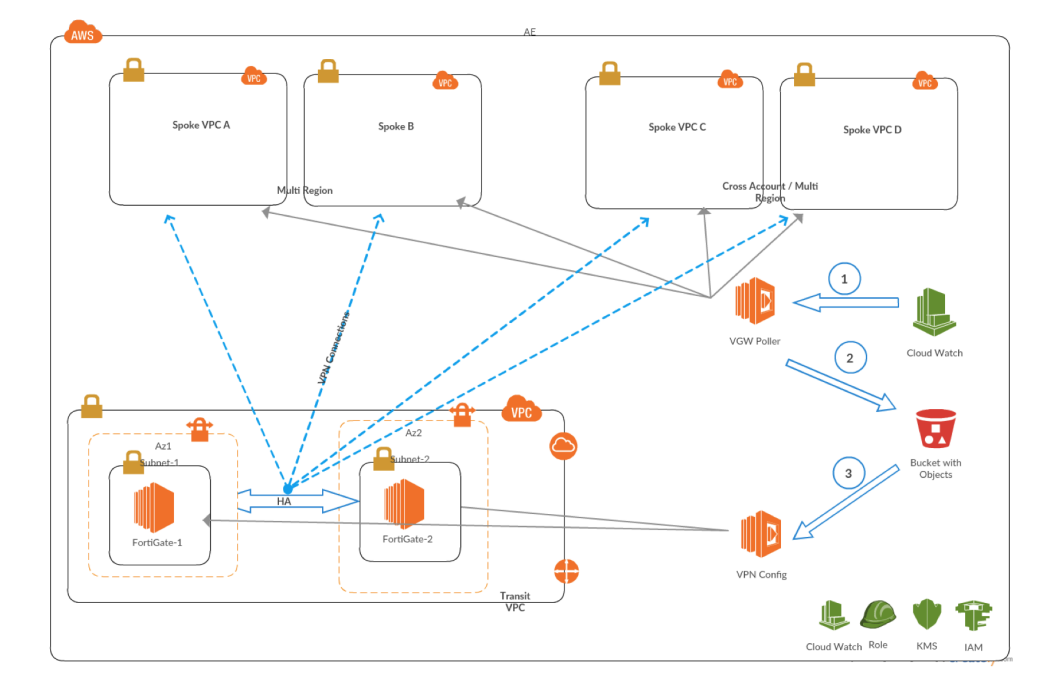

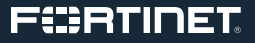

The core components for this solution include:

- AWS VPC, VGW
- Fortinet NGFW Appliances—FortiGate (BYOL/pay as you go)
- AWS S3
- AWS EC2
- AWS Lambda
- AWS CloudWatch
- AWS IAM Roles
- AWS KMS

#### HIGH-LEVEL SOLUTION DESIGN SUMMARY

- 1. The solution deploys a Transit VPC
- In a user-provided AWS region.
- In a user-provided CIDR.
- 2. It deploys one or more spoke VPCs.
- Spoke VPCs can be spread across multiple regions
- Spoke VPCs can be in one or more AWS Accounts and are connected to the Transit network.
- Spoke VPCs do not overlap with each other or with the Transit VPC.
- 3. This highly available design deploys two FortiGate VPN appliances into separate Availability Zones of a dedicated Transit VPC.
- Each FortiGate instance has an associated Amazon CloudWatch alarm that enables automatic recovery of the instance if the EC2 hardware fails.
- 4. Spoke VPCs are connected to the Transit network through dynamically routed VPN connections between their Virtual Private Gateways (VGWs) and the FortiGate instances.
- 5. The user has an option to select FortiGate BYOL or pay as you go. If the user opts for the BYOL option, the associated license file should be uploaded as an accessible URL endpoint (AWS S3 or others) and provided as an input to the template.
- 6. FortiManager optionally can be deployed in a separate subnet in the Transit VPC. However, the integration to Fortinet Appliances has to be performed manually.

The automated process for adding a new spoke VPC, as part of this solution, is as follows:

- 7. Every five minutes, an Amazon CloudWatch event invokes the VGW Poller Lambda function, which iterates through each AWS Region of one or more customer accounts, searching for appropriately tagged Spoke VGWs (default tag key transitvpc:spoke, default tag value true) that do not have existing Transit VPC VPN connections.
- When the VGW Poller identifies an applicable Spoke VGW, it creates the corresponding customer gateways (if required) and VPN connections to each FortiGate Appliance, and then saves this connection information to an Amazon S3 bucket using S3 SSE-KMS. All data in the S3 bucket is encrypted using a solution-specific AWS KMS managed customer master key (CMK).
- 9. The S3 Put event invokes the VPN Configurator Lambda function, which parses the VPN connection information and generates the necessary config files to create new VPN connections.
- 10. The VPN Config (Lambda function) pushes the configuration to the VPN Appliance instances using SSH.
- 11. As soon as the VPN configuration is applied onto the FortiGate instances, the VPN tunnels come up and Border Gateway Protocol (BGP) neighbor relationships are established to the Spoke VPCs.

#### **GETTING STARTED**

- 1. Open AWS console with your credentials and select the deployment location.
- 2. Click on Services and navigate to CloudFormation under Management Tools.

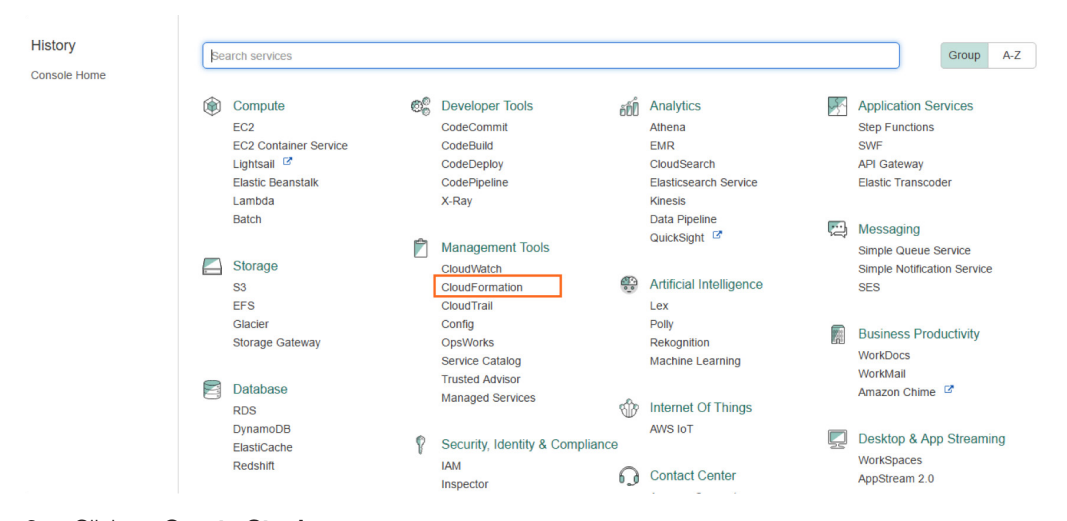

#### 3. Click on **Create Stack**.

| Cloud         | Formation                                                          | <ul> <li>Stack</li> </ul> | S         |          |            |      |                |             |     |
|---------------|--------------------------------------------------------------------|---------------------------|-----------|----------|------------|------|----------------|-------------|-----|
| Create Stac   | k 🔹 Ac                                                             | tions -                   | Design te | emplate  |            |      |                |             | C O |
| Filter: Activ | Filter: Active  By Slack Name Showing 1 stack                      |                           |           |          |            |      |                |             |     |
| Stack I       | Stack Name         Created Time         Status         Description |                           |           |          |            |      |                |             |     |
|               |                                                                    |                           |           |          |            |      |                |             |     |
|               |                                                                    |                           |           |          |            |      |                |             |     |
|               |                                                                    |                           |           |          |            |      |                |             |     |
| Overview      | Outputs                                                            | Resources                 | Events    | Template | Parameters | Tags | Stack Policy   | Change Sets | 880 |
|               |                                                                    |                           |           |          |            | -    | Select a stack |             |     |
|               | Select a stack                                                     |                           |           |          |            |      |                |             |     |
|               |                                                                    |                           |           |          |            |      |                |             |     |
|               |                                                                    |                           |           |          |            |      |                |             |     |
|               |                                                                    |                           |           |          |            |      |                |             |     |

#### 4. On Select Template page, choose to upload a template to Amazon S3 and click on Next.

| CloudFormation    | ✓ Stacks → Create               | e Stack                                                                                                    |  |  |  |  |  |  |  |  |
|-------------------|---------------------------------|----------------------------------------------------------------------------------------------------|--|--|--|--|--|--|--|--|
| Create stack      |                                 |                                                                                                    |  |  |  |  |  |  |  |  |
| Select Template   | Select Template                 |                                                                                                    |  |  |  |  |  |  |  |  |
| Options<br>Review | Select the template that descri | ibes the stack that you want to create. A stack is a group of related resources that you manage as a single unit.        |  |  |  |  |  |  |  |  |
|                   | Design a template               | Use AWS CloudFormation Designer to create or modify an existing template. Learn more. Design template                    |  |  |  |  |  |  |  |  |
|                   | Choose a template               | A template is a JSON/YAML-formatted text file that describes your stack's resources and their properties.<br>Learn more. |  |  |  |  |  |  |  |  |
|                   |                                 | Select a sample template                                                                                                 |  |  |  |  |  |  |  |  |
|                   |                                 | Upload a template to Amazon S3     Choose File Fortinet_Lambda.json                                                      |  |  |  |  |  |  |  |  |
|                   |                                 | Specify an Amazon S3 template URL                                                                                        |  |  |  |  |  |  |  |  |
|                   |                                 |                                                                                                    |  |  |  |  |  |  |  |  |
|                   |                                 | Cancel Next                                                                                                    |  |  |  |  |  |  |  |  |

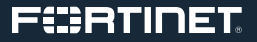

5. A Specify Details page opens. Enter the Stack name, and in the Parameters section, enter AutomateUserPwd and give the FortiGateKeyName (the key pair should be present in the AWS account).

| CloudFormation                                                          | ~                                                                        | Stacks > Create                                                                                                    | Stack                                                       |                                          |  |  |  |  |  |
|-------------------------------------------------------------------------|--------------------------------------------------------------------------|----------------------------------------------------------------------------------------------------|-------------------------------------------------------------|------------------------------------------|--|--|--|--|--|
| Create stack<br>Select Template<br>Specify Details<br>Options<br>Review | Specify<br>CloudF                                                        | Specify Details Specify a stack name and parameter values. You can use or change the default parameter values, which are defined in the AWS CloudFormation template. Learn more. |                                                             |                                          |  |  |  |  |  |
| Stack name Fortinet                                                     |                                                                          | ]                                                                                                    |                                                             |                                          |  |  |  |  |  |
|                                                                         | Para                                                                     |                                                                                                    |                                                             |                                          |  |  |  |  |  |
|                                                                         |                                                                          | AutomateUser                                                                                                    | fortiautomate                                               | User Account used for pushing config     |  |  |  |  |  |
|                                                                         |                                                                          | AutomateUserPwd                                                                                                    |                                                             | User Account password for pushing config |  |  |  |  |  |
| BGP 65008 BGP Value used for                                            |                                                                          | BGP Value used for Transit VPC.                                                                                                    |                                                             |                                          |  |  |  |  |  |
|                                                                         | FortiGateInstanceType m3.medium    Enter the instance type of FortiGates |                                                                                                    |                                                             |                                          |  |  |  |  |  |
|                                                                         |                                                                          | FortiGateKeyName                                                                                                    | FortinetKey  Name of and existing EC2 KeyPair to enable SSH | ass to the instance                      |  |  |  |  |  |

6. Enter the **Date of the deployment being created** in the **TagCreated** section on the same page and click on **Next**, which leads to the **Options** page.

Cancel

Previous

|           | LicenseType  | OnDemand •                                                                                                    |                                                                   |  |  |  |  |  |  |
|-----------|--------------|----------------------------------------------------------------------------------------------------|-------------------------------------------------------------------|--|--|--|--|--|--|
|           |              | Select the License Type for your Fortinet Gateway Instance, between BYOL and Pay As You Go AMI's: - (FortiGate OnDemand |                                                                   |  |  |  |  |  |  |
|           |              | AMI - Pay As You Go & FortiGate BYOL AMI - BYOL )                                                                       |                                                                   |  |  |  |  |  |  |
|           |              |                                                                                                    |                                                                   |  |  |  |  |  |  |
| Public    | Subnet1CIDR  | 10.80.1.0/25                                                                                                    | Enter CIDR for Transit Public Subnet1 Block                       |  |  |  |  |  |  |
| Dublic    | Cuba Macipp  | 10 00 0 0/05                                                                                                    | Fater OIDD for Transit Dublic Outpact Dials                       |  |  |  |  |  |  |
| Public    | Subnet2CIDR  | 10.80.2.0/25                                                                                                    | Enter CIDR for fransit Public Subnet2 Block                       |  |  |  |  |  |  |
|           | CODrofiv     | unnconfigrational                                                                                                    | P2 profiv to append hefere P2 key pamer                           |  |  |  |  |  |  |
|           | Somerix      | vpriconigrations/                                                                                                    | SS preiix to append before SS key names.                          |  |  |  |  |  |  |
|           | SpokeTag     | transityne:spoke                                                                                                    | Tag to use to identify spoke VGWs to connect to Transit VPC       |  |  |  |  |  |  |
|           | Spokerag     | папакирс.зроке                                                                                                    |                                                                   |  |  |  |  |  |  |
| Sr        | okeTagValue  | true                                                                                                    | Tag value to use to identify spoke VGWs to connect to Transit VPC |  |  |  |  |  |  |
| -         |              |                                                                                                    | ······································                            |  |  |  |  |  |  |
|           | TagCreated   | 05042017                                                                                                    | Date of the deployment being created                              |  |  |  |  |  |  |
|           |              |                                                                                                    |                                                                   |  |  |  |  |  |  |
| Tag       | PrimaryOwner | usermail@domain.com                                                                                                    | Owner of the Product                                              |  |  |  |  |  |  |
|           |              |                                                                                                    |                                                                   |  |  |  |  |  |  |
|           | Tag Stack    | Production                                                                                                    | Enter the name of the Stack                                       |  |  |  |  |  |  |
|           |              |                                                                                                    |                                                                   |  |  |  |  |  |  |
| VpcCidrlp |              | 10.80.0.0/19                                                                                                    | Enter the CIDR for Transit VPC                                    |  |  |  |  |  |  |
|           |              |                                                                                                    |                                                                   |  |  |  |  |  |  |
|           |              |                                                                                                    |                                                                   |  |  |  |  |  |  |
|           |              |                                                                                                    |                                                                   |  |  |  |  |  |  |

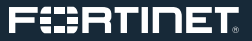

7. On this page, enter the Tags giving values for the Key section and Value section and click on Next.

| Options                                                  |                                                                                                  |                                            |                                     |                                                 |                      |  |
|----------------------------------------------------------|--------------------------------------------------------------------------------------------------|--------------------------------------------|-------------------------------------|-------------------------------------------------|----------------------|--|
| Tags                                                     |                                                                                                  |                                            |                                     |                                                 |                      |  |
| You can specify tags (key-valu                           | e pairs) for resources in your stack. You can add                                                | up to 50 unique key-value pairs for each   | stack. Learn more.                  |                                                 |                      |  |
| Key (127 characters ma:                                  | ximum)                                                                                           |                                            | Value (255 characters maximum)      |                                                 |                      |  |
| 1                                                        |                                                                                                  |                                            |                                     |                                                 |                      |  |
| Permissions<br>You can choose an IAM role th<br>IAM Role | Ant CloudFormation uses to create, modify, or dek<br>Choose a role (optional) •<br>Enter role am | te resources in the stack. If you don't ch | cose a role, CloudFormation uses th | e permissions defined in your account. Learn mo | re.                  |  |
| <ul> <li>Advanced</li> </ul>                             |                                                                                                  |                                            |                                     |                                                 |                      |  |
| You can set additional options                           | for your stack, like notification options and a stack                                            | k policy. Learn more.                      |                                     |                                                 |                      |  |
|                                                          |                                                                                                  |                                            |                                     |                                                 | Cancel Previous Next |  |

8. A **Review** page opens, which gives the overview of the details entered.

| CloudFormation                     | <ul> <li>✓ Stacks → Creat</li> </ul>                 | e Stack                                                                                                    |  |  |  |  |  |  |  |
|------------------------------------|------------------------------------------------------|----------------------------------------------------------------------------------------------------|--|--|--|--|--|--|--|
| Create stack                       |                                                      |                                                                                                    |  |  |  |  |  |  |  |
| Select Template<br>Specify Details | Review                                               |                                                                                                    |  |  |  |  |  |  |  |
| Options                            | Template                                             |                                                                                                    |  |  |  |  |  |  |  |
| Review                             | Template URL<br>Description<br>Estimate cost         | https://s3-ap-southeast-1.amazonaws.com/cf-templates-wnn7oohu02ff-ap-southeast-1/2017095YXj-<br>Fortinet_Lambda.json<br>Cost |  |  |  |  |  |  |  |
|                                    | Details<br>Stack name                                | Fortinet                                                                                                    |  |  |  |  |  |  |  |
|                                    | AutomateUser                                         | fortiautomate                                                                                                    |  |  |  |  |  |  |  |
|                                    | BGP<br>FortiGateInstanceType                         | 65008<br>m3.medium                                                                                                    |  |  |  |  |  |  |  |
|                                    | FortiGateKeyName<br>LicenseType<br>PublicSubnet1CIDR | FortinetKey<br>OnDemand<br>10.80.1.0/25                                                                                      |  |  |  |  |  |  |  |
|                                    | Public Subnet2CIDR<br>S3Prefix                       | 10.80.2.0/25<br>vpnconfigrations/                                                                                            |  |  |  |  |  |  |  |
|                                    | spoke Tag<br>Spoke Tag Value<br>Tag Created          | transitypc.spoke<br>true<br>05042017                                                                                         |  |  |  |  |  |  |  |
|                                    | TagPrimaryOwner<br>Tag Stack                         | usermail@domain.com<br>Production                                                                                            |  |  |  |  |  |  |  |
|                                    | VpcCidrlp                                            | 10.80.0.0/19                                                                                                    |  |  |  |  |  |  |  |

9. Check the box *I acknowledge that AWS CloudFormation might create IAM resources* and click on Create.

| Options                                                                                                    |
|----------------------------------------------------------------------------------------------------|
| Tags                                                                                                    |
| No tags provided                                                                                                    |
| Advanced                                                                                                    |
| Notification<br>Timeout none<br>Rollback on failure Yes                                                                                                    |
| Capabilities                                                                                                    |
| The following resource(s) require capabilities: [AWS::IAM::Role]     This template contains Identity and Access Management (IAM) resources that might provide entities access to make changes to     your AWS account. Check that you want to create each of these resources and that they have the minimum required     permissions. Learn more. |
| ☐ I acknowledge that AWS CloudFormation might create IAM resources.                                                                                                    |
| Cancel Previous Create                                                                                                    |

10. This leads to the **Create Stack** page, which shows the progress of the stack created. Click on the **Outputs** sections below to view the events.

| Clou                 | dFormation  | n 🖌 Sta   | icks            |            |                                    |             |              |                                                |                            |                           |                |
|----------------------|-------------|-----------|-----------------|------------|------------------------------------|-------------|--------------|------------------------------------------------|----------------------------|---------------------------|----------------|
| Create Sta           | ck 🝷 A      | Actions - | Design te       | mplate     |                                    |             |              |                                                |                            |                           | C              |
| ilter: Act           | ive - By St | ack Name  |                 |            |                                    |             |              |                                                |                            |                           | Showing 2 stat |
| Stack                | Name        | (         | Created Time    |            | State                              | IS          |              | Description                                    |                            |                           |                |
| demo                 |             | 2         | 2017-04-05 14:4 | 3:03 UTC+0 | 550 CRE                            | ATE_IN_PR   | OGRESS       |                                                |                            |                           |                |
|                      |             |           |                 |            |                                    |             |              |                                                |                            |                           |                |
| Overview             | Outputs     | Resource  | s Events        | Template   | Parameters                         | Tags        | Stack Policy | y Change Sets                                  |                            |                           |                |
| 17-04-05             |             | Status    |                 | Тур        | be                                 |             |              | Logical ID                                     |                            | Status reason             |                |
| 14:43:03             | UTC+0550    | CREATE_I  | 1_PROGRESS      | AW         | /S::CloudForma                     | tion::Stack |              | Fortinet                                       |                            | User Initiated            |                |
| ilter: Act           | ive - By St | ack Name  | Created Time    |            | Statu                              | 15          |              | Description                                    |                            |                           | Showing 2 stat |
| Stuck                | Hume        |           | 0017 04 05 14:5 | E-26 UTC:0 | 550 005                            | ATE COME    | N ETE        | Description                                    |                            |                           |                |
|                      |             |           |                 |            |                                    |             |              |                                                |                            |                           |                |
| Overview             | Outputs     | Resource  | s Events        | Template   | Parameters                         | Tags        | Stack Policy | y Change Sets                                  |                            |                           |                |
| 17-04-05             |             | Status    |                 | Тур        | e                                  |             |              | Logical ID                                     |                            | Status reason             |                |
| 14:59:17             | UTC+0550    | CREATE_C  | OMPLETE         | AWS        | S::CloudFormati                    | on::Stack   |              | Fortinet                                       |                            |                           |                |
| 14.00.14             | 01010330    | CREATE_C  | OWFEETE         | 000        | 5LambuaPen                         | 11331011    |              | Lambda                                         | III TOITIVORE              |                           |                |
| 14:59:04<br>14:59:03 | UTC+0550    | CREATE_IN |                 | AWS        | S::Lambda::Perr<br>S::Lambda::Perr | nission     |              | PermissionForEve<br>Lambda<br>PermissionForEve | ntsToInvoke<br>ntsToInvoke | Resource creation Initiat | ed             |
| 11.50.55             | 1170-0555   | -         |                 |            |                                    |             |              | Lambda                                         |                            |                           |                |
| 14:59:00             | UTC+0550    | CREATE_C  | OMPLEIE         | 010/0      |                                    |             |              | On the state state of the state                |                            |                           |                |
| 14.00.12             | UTC+0550    | CREATE C  | OMPLETE         | AWS        | S::Events::Rule<br>S::Lambda::Perr | nission     |              | ScheduledRule<br>PermissionForEve              | ntsToInvoke                |                           |                |

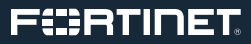

- 11. The following are the resources created after the CloudFormation deployment:
- VPC
- 2 FortiGate EC2 Instances
- S3 Bucket
- Lambda Function: This solution uses two AWS Lambda functions, the VGW Poller and the Worker Config.
- IAM Roles and Policies

12. We can access the FortiGate console by copying the Value of the Key from Outputs of CloudFormation and browsing it.

| Clou       | CloudFormation      Stacks    |               |                     |                     |          |       |                          |                                                   |                        |             |
|------------|-------------------------------|---------------|---------------------|---------------------|----------|-------|--------------------------|---------------------------------------------------|------------------------|-------------|
| Create St  | ack 🔹 Actions 🕶               | Design        | template            |                     |          |       |                          |                                                   |                        |             |
| Filter: Ad | iliter: Aclive  By Stack Name |               |                     |                     |          |       |                          |                                                   |                        |             |
| Stac       | k Name                        | Created Time  | •                   | Status              |          |       | De                       | scription                                         |                        |             |
| ✓ demo     | <b>)</b>                      | 2017-04-05 1  | 4:55:35 UTC+0550    | CREAT               | E_COMP   | LETE  |                          |                                                   |                        |             |
|            |                               |               |                     |                     |          |       |                          |                                                   |                        |             |
|            |                               |               |                     |                     |          |       |                          |                                                   |                        |             |
|            |                               |               |                     |                     |          |       |                          |                                                   |                        |             |
|            |                               |               |                     |                     |          |       |                          |                                                   |                        |             |
|            |                               |               |                     |                     |          |       |                          |                                                   |                        |             |
|            |                               |               |                     |                     |          |       |                          |                                                   |                        |             |
|            |                               |               |                     |                     |          |       |                          |                                                   |                        |             |
| Overview   | Outputs Reso                  | ources Events | Template            | Parameters          | Tags     | Stack | Policy                   | Change Sets                                       |                        |             |
| Key        |                               |               | Value               |                     |          |       | Descrip                  | tion                                              |                        | Export Name |
| Usernam    | eforFortiGate1                |               | admin               |                     |          |       | Usernam                  | e to Access Fortig                                | jate                   |             |
| Usernam    | eforFortiGate2                |               | admin               |                     |          |       | Usernan                  | e to Access Fortig                                | jate                   |             |
| Password   | lforFortiGate1                |               | i-0728952d1404d     | d7d0                |          |       | Passwor                  | d to login to Fortig                              | ate is the instance id | 1           |
| Password   | IforFortiGate2                |               | i-02774cc89dcebf    | i-02774cc89dcebf657 |          |       |                          | Password to login to Fortigate is the instance id |                        |             |
| Fortigate  | 2ConsoleAccess                |               | https://52.220.190  | .68                 | 68 Conne |       |                          | connection to Fortigate2 Instance                 |                        |             |
| Fortigate  | 1ConsoleAccess                |               | https://52.221.58.9 | 99                  |          |       | Connection to Fortigate1 |                                                   |                        |             |
| -          |                               |               |                     |                     |          |       |                          |                                                   |                        |             |

13. Give the admin username and password relevant to the console.

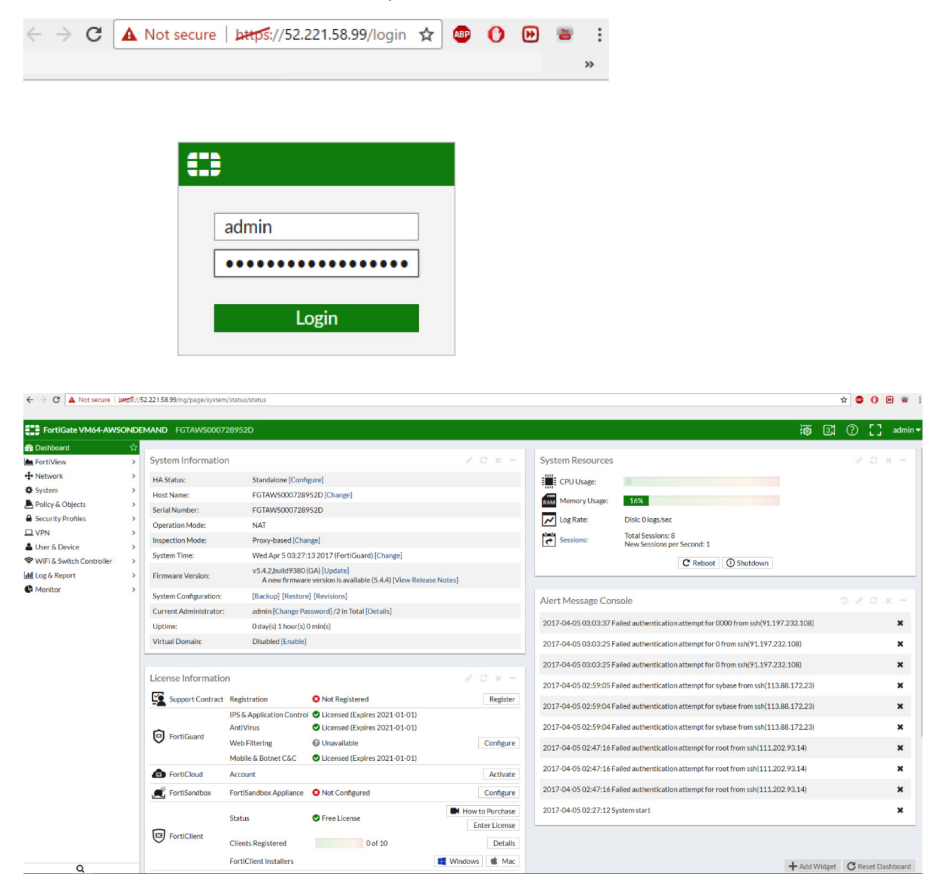

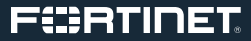

- 14. Open another AWS account.
- 15. Click on Services and navigate to CloudFormation under Management Tools.

| History      | _  |                                                                                                   |    |                                                                                   |        |                                                                               |        |                                                                           |                        |     |
|--------------|----|---------------------------------------------------------------------------------------------------|----|-----------------------------------------------------------------------------------|--------|-------------------------------------------------------------------------------|--------|---------------------------------------------------------------------------|------------------------|-----|
| HISTOLY      | Se | arch services                                                                                     |    |                                                                                   |        |                                                                               |        |                                                                           | Group                  | A-Z |
| Console Home | _  |                                                                                                   |    |                                                                                   |        |                                                                               |        |                                                                           |                        |     |
|              | ۲  | Compute<br>EC2<br>EC2 Container Service<br>Lightsail <sup>C2</sup><br>Elastic Beanstaik<br>Lambda | 00 | Developer Tools<br>CodeCommit<br>CodeBuild<br>CodeDeploy<br>CodePipeline<br>X-Ray | őÓ     | Analytics<br>Athena<br>EMR<br>CloudSearch<br>Elasticsearch Service<br>Kinesis |        | Application Se<br>Step Functions<br>SWF<br>API Gateway<br>Elastic Transco | ervices<br>der         |     |
|              |    | Batch<br>Storage<br>S3<br>EFS                                                                     | ŕ  | Management Tools<br>CloudWatch<br>CloudFormation<br>CloudTrail                    |        | Data Pipeline<br>QuickSight 2<br>Artificial Intelligence<br>Lex               | r<br>N | Messaging<br>Simple Queue S<br>Simple Notificat<br>SES                    | Service<br>ion Service |     |
|              |    | Glacier<br>Storage Gateway<br>Database                                                            |    | Config<br>OpsWorks<br>Service Catalog<br>Trusted Advisor<br>Managed Services      | നീര    | Polly<br>Rekognition<br>Machine Learning                                      |        | Business Prod<br>WorkDocs<br>WorkMail<br>Amazon Chime                     | ductivity<br>&         |     |
|              |    | DynamoDB<br>ElastiCache<br>Redshift                                                               | 8  | Security, Identity & Compliance<br>IAM<br>Inspector                               | ຸ<br>ດ | AWS IoT<br>Contact Center                                                     | Ņ      | Desktop & Ap<br>WorkSpaces<br>AppStream 2.0                               | p Streami              | ng  |

#### 16. Click on Create Stack.

| Cloud         | Formation   | <ul> <li>Stack</li> </ul> | S         |          |            |      |                |             |                 |
|---------------|-------------|---------------------------|-----------|----------|------------|------|----------------|-------------|-----------------|
| Create Stac   | k 🔹 Ad      | ctions -                  | Design te | emplate  |            |      |                |             | C 🔷             |
| Filter: Activ | ve - By Sta | ck Name                   |           |          |            |      |                |             | Showing 1 stack |
| Stack I       | Name        | Crea                      | ated Time |          | Status     |      | De             | scription   |                 |
|               |             |                           |           |          |            |      |                |             |                 |
|               |             |                           |           |          |            |      |                |             |                 |
|               |             |                           |           |          |            |      |                |             |                 |
|               |             |                           |           |          |            |      |                |             |                 |
| Overview      | Outputs     | Resources                 | Events    | Template | Parameters | Tags | Stack Policy   | Change Sets | 880             |
|               |             |                           |           |          |            | \$   | Select a stack |             |                 |
|               |             |                           |           |          |            |      |                |             |                 |
|               |             |                           |           |          |            |      |                |             |                 |
|               |             |                           |           |          |            |      |                |             |                 |
|               |             |                           |           |          |            |      |                |             |                 |

17. On the Select Template page, choose Upload a template to Amazon S3 and click on Next.

| CloudFormation                       | ✓ Stacks → Create               | e Stack                                                                                                    |  |  |  |  |  |  |  |  |
|--------------------------------------|---------------------------------|----------------------------------------------------------------------------------------------------|--|--|--|--|--|--|--|--|
| Create stack                         |                                 |                                                                                                    |  |  |  |  |  |  |  |  |
| Select Template                      | Select Template                 |                                                                                                    |  |  |  |  |  |  |  |  |
| Specify Details<br>Options<br>Review | Select the template that descri | ibes the stack that you want to create. A stack is a group of related resources that you manage as a single unit.                |  |  |  |  |  |  |  |  |
|                                      | Design a template               | Use AWS CloudFormation Designer to create or modify an existing template. Learn more.           Design template                  |  |  |  |  |  |  |  |  |
|                                      | Choose a template               | A template is a JSON/YAML-formatted text file that describes your stack's resources and their properties.<br>Learn more.         |  |  |  |  |  |  |  |  |
|                                      |                                 | Select a sample template Upload a template to Amazon S3 Choose File Fortinet_Spoke_Second Json Specify an Amazon S3 template URL |  |  |  |  |  |  |  |  |
|                                      |                                 | Cancel Next                                                                                                    |  |  |  |  |  |  |  |  |

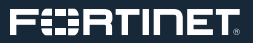

18. A Specify Details page opens. Enter the Stack name. In the Parameters section, enter S3BucketName of the Transit VPC S3 bucket that is used to read the Transit endpoints and store configuration files. Enter the Date of the deployment being created in TagCreated and click on Next.

| Pecify Details | Specify Details                                                                                                    |                                                |                                                                                       |   |
|----------------|----------------------------------------------------------------------------------------------------|------------------------------------------------|---------------------------------------------------------------------------------------|---|
| Options        | Specify a stack name and parameter values. You can use or change the default parameter values, which are defined in the AWS CloudFormation template. Learn more |                                                |                                                                                       |   |
| Review         | Stack name                                                                                                    | testings1                                      |                                                                                       |   |
|                | Parameters                                                                                                    |                                                |                                                                                       | _ |
|                | S3BucketName                                                                                                    | Name of the Transit VPC S3 bucket Which        | n is use the read your Transit endpoints & store configuration files                  |   |
|                |                                                                                                    |                                                |                                                                                       |   |
|                | TagCreated                                                                                                    | 05042017                                       | Date of the deployment being created                                                  |   |
|                | TagCreated<br>TagPrimaryOwner                                                                                                    | 05042017<br>usermail@domain.com                | Date of the deployment being created                                                  | ] |
|                | TagCreated<br>TagPrimaryOwner<br>TagStack                                                                                                    | 05042017 <br>usermail@domain.com<br>Networking | Date of the deployment being created Owner of the Product Enter the name of the Stack |   |

19. This creates a Lambda function.

For more information or support on FortiGate Transit VPC design, please contact <u>aws@fortinet.com</u>. For CloudFormation download and feedback, please visit Github Fortinet Solutions <u>https://github.com/fortinetsolutions</u>.

### **REFERENCE:**

- https://aws.amazon.com/answers/networking/aws-global-Transit-network/
- https://www.serro.com/Transit-vpc-introduction-Transit-vpc-inside-aws/

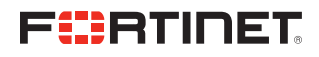

GLOBAL HEADQUARTERS Fortinet Inc. 899 Kifer Road Sunnyvale, CA 94086 United States Tel: +1.408.235.7700 www.fortinet.com/sales EMEA SALES OFFICE 905 rue Albert Einstein 06560 Valbonne France Tel: +33.4.8987.0500 APAC SALES OFFICE 300 Beach Road 20-01 The Concourse Singapore 199555 Tel: +65.6513.3730 LATIN AMERICA HEADQUARTERS Sawgrass Lakes Center 13450 W. Sunrise Blvd., Suite 430 Sunrise, FL 33323 Tei: +1.954.368.9990

Copyright © 2017 Fortinet, Inc. All rights reserved. FortiGate®, FortiGate®, FortiGate®, and FortiGuard®, and certain other marks are registered trademarks of Fortinet, Inc., and other Fortinet names herein may also be registered and/or common law trademarks of Fortinet. All other product or company names may be trademarks of their respective owners. Performance and other metrics contained herein were attained in internal lab tests under ideal conditions, and actual performance and other results may vary. Network variables, different network environments and other conditions may affect performance results. Nothing herein represents any binding commitment by Fortinet, and Fortinet disclaims all warranties, whether express or implied, except to the extent Fortine enters a binding written contract, signed by Fortinet's General Counsel, with a purchaser that expressly warrants that the identified product will performance in the same ideal conditions as in Fortinet's and, in such event, only the specific performance metrics expressly identified in such binding written contract shall be binding on Fortinet. For absolute clarity, any such warranty will be limited to performance in the same ideal conditions as in Fortinet's internal lab tests. Fortinet disclaims in full any covenants, representations, and guarantees pursuant hereto, whether express or implied. Fortinet reserves the right to change, modify, transfer, or otherwise revise this publication without notice, and the most current version of the publication shall be applicable.

Mac:Users:susiehwang:Desktop:Egnyte:Egnyte:Shared:Creative Services:Team:Susie-Hwang:DG-FortiGate-Transit-VPC:dg-fortigate-Transit-VPC